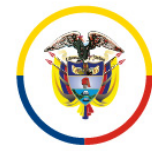

Rama Judicial Consejo Superior de la Judicatura República de Colombia

## MANUAL DE USUARIO FORMULARIO VERIFICACIÓN GRABACIONES REALIZADAS MEDIANTE TEAMS

- 1. Ingrese mediante el siguiente enlace al formulario dispuesto para anexar las grabaciones faltantes <u>https://apps.powerapps.com/play/5629bc3e-f0d5-4f5c-abd9-89a03192fce0?tenantId=622cba98-80f8-41f3-8df5-8eb99901598b</u>.
- 2. A continuación, este le solicitará acceder mediante la cuenta de correo electrónico institucional, por lo que debe indicar sus credenciales y aceptar los permisos de acceso.

| Almost there<br>Solicitudes de grabaciones de teams needs your permission to use the<br>following Please allow the permissions to proceed.<br>SharePoint<br>aherera@Ideaj.ramajudicial.gov.co<br>Signed in Yievx.permissions |  |
|----------------------------------------------------------------------------------------------------|--|
| Allow Don't Allow                                                                                                    |  |

3. Posteriormente, encontrará la presentación del formulario y en dando clic en el botón "continuar" procederá a diligenciar los datos necesarios para tramitar su solicitud.

| III Power A | Apps   Solicitudes de grabaciones de teams 🛛 🕹 🖉 Aura Cristic                                                                                                    | na Herr 🎲 |
|-------------|----------------------------------------------------------------------------------------------------|-----------|
|             | VERIFICACIÓN DE GRABACIONES VIRTUALES                                                                                                    |           |
|             | Hola, Aura Cristina Herrera Ardila                                                                                                    |           |
|             | Este formulario tiene como único objetivo incluir en el Portal de Gestión de Grabaciones de la Rama Judicial todas las grabaciones realizadas por medio de la<br>herramienta colaborativa Microsoft Teams y almacenadas en Stream o modificar la información de las que ya se encuentran publicadas en el portal, pero<br>tienen inconsistencias.                                                                                    |           |
|             | Lo anterior teniendo en cuenta que el almacenamiento de Stream está próximo a vencerse, por lo que, agradecemos que ingrese al Portal de Gestión de<br>Grabaciones antes del 25 de mayo de 2021 para verificar que hayan sido cargadas allí las audiencias virtuales que se realizaron antes del 1 de enero de 2021, y<br>en caso contrario, informarnos oportunamente para resolver cualquier inconveniente que se haya presentado. |           |
|             | *Notas:<br>1. El personal del servicio de Gestión de Grabaciones se contactará con usted al correo electrónico registrado en esta solicitud.                                                                                                    |           |
|             | ESCOJA UNA DE LAS SIGUIENTES OPCIONES A REALIZAR                                                                                                    |           |
|             |                                                                                                    |           |
|             |                                                                                                    |           |
|             | CONTINUAR                                                                                                    |           |

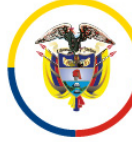

Rama Judicial Consejo Superior de la Judicatura República de Colombia

- 1. Tendrá que seleccionar una de las dos opciones presentadas, las cuales son:
  - a. Agregar:

Le permitirá anexar al repositorio de audiencias de la Rama Judicial las grabaciones alojadas indicando los datos de: Número de proceso (CUI compuesto por 23 dígitos), correo del despacho que realizó la audiencia, nombre del despacho y enlace de Microsoft Stream donde se encuentra alojada la grabación.

Si requiere anexar más grabaciones haga clic sobre el botón agregar, de lo contrario, si ha finalizado su solicitud, haga clic en el botón guardar.

| <br>Power App: | s   Solicitudes de grabacione | es de teams                         |                      |                                 | н ¥                                 | 🚳 ? Aura Cristina Herr 👘 |
|----------------|-------------------------------|-------------------------------------|----------------------|---------------------------------|-------------------------------------|--------------------------|
|                | $\bigcirc$                    | VERIFI                              | ICACIÓN DE GR        | ABACIONES VIRTUAL               | ES                                  |                          |
|                |                               | ESCOJA                              | UNA OPCIÓN: 🗸        | Agregar Actualizar              |                                     |                          |
|                | *NÚMERO DE PROCESO            | 11001600001520170438300             | 23                   | *CORREO DEL DESPACHO            | j01pccbt@cendoj.ramajudicial.gov.co |                          |
|                | *NOMBRE DESPACHO              | Juzgado 01 Penal Circuito Funcion   | Conocimiento - Bogc  | *ENLACE DE STREAM O<br>ONEDRIVE | https://web.microsoftstream.com/    |                          |
|                |                               | _                                   |                      |                                 |                                     |                          |
|                |                               |                                     | AGREGAR              | Guardar                         |                                     |                          |
|                | # DE PROCESO                  | CORREO DEL DESPACHO                 | NOMBRE DESPA         | ACHO TIPO DE                    | ENLACE DE STREAM O ONEDRIVE         |                          |
|                | 11001600001520170438200       | j01pccbt@cendoj.ramajudicial.gov.co | Conocimiento - Bogot | á - Bogotá Agregar              | https://web.microsoftstream.com/    | <u> </u>                 |
|                |                               |                                     |                      |                                 |                                     |                          |
|                |                               |                                     |                      |                                 |                                     |                          |
|                |                               |                                     |                      |                                 |                                     |                          |
|                |                               |                                     |                      |                                 |                                     |                          |
|                |                               |                                     |                      |                                 |                                     |                          |
|                |                               |                                     |                      |                                 |                                     |                          |
|                |                               |                                     |                      |                                 |                                     |                          |
|                |                               |                                     |                      |                                 |                                     |                          |

b. Actualizar:

Le permitirá modificar los datos de las grabaciones ya alojadas en el repositorio de audiencias de la Rama Judicial, por lo que debe indicar los datos de: Número de proceso (CUI compuesto por 23 dígitos), correo del despacho que realizó la audiencia, nombre del despacho, enlace de Microsoft Stream donde se encuentra la grabación, número de proceso relacionado en el Portal de Gestión de Grabaciones, fecha de realización, descripción de las inconsistencias y descripción de la solución.

Si requiere anexar más grabaciones haga clic sobre el botón agregar, de lo contrario, si ha finalizado su solicitud, haga clic en el botón guardar.

| $\bigcirc$                   | VERIFICACIÓ                                 | N DE GR/        | ABACIONES VIRTUAL                              | ES                                       |   |
|------------------------------|---------------------------------------------|-----------------|------------------------------------------------|------------------------------------------|---|
|                              | ESCOJA UNA OPO                              |                 | Agregar 🖌 Actualizar                           |                                          |   |
| *NÚMERO DE PROCESO           | 11001600001520170438300                     | 23              | *CORREO DEL DESPACHO                           | j01pccbt@cendoj.ramajudicial.gov.co      |   |
| *NOMBRE DESPACHO             | Juzgado 01 Penal Circuito Funcion Conocimi  | iento - Bogc    | *ENLACE DE STREAM O<br>ONEDRIVE                | https://web.microsoftstream.com/         |   |
| *NÚMERO DE PROCESO<br>PORTAL | 11001600001520170438200                     | 23              | *FECHA DE REALIZACIÓN                          | 4/28/2021                                | 6 |
| *DESCRIPCIÓN DEL<br>ERROR    | El número de proceso está erróneo           |                 | *DESCRIPCIÓN DE LA<br>CORRECCIÓN A<br>REALIZAR | Por favor modificar el número de proceso |   |
|                              | AGRE                                        | GAR             | Guardar                                        |                                          |   |
| # DE PROCESO                 | CORREO DEL DESPACHO NO                      | MBRE DESPA      | ACHO TIPO DE<br>ACCIÓN                         | ENLACE DE STREAM O ONEDRIVE              |   |
| 11001600001520170438200 j    | j01pccbt@cendoj.ramajudicial.gov.co Conocim | niento - Bogotá | á - Bogotá Agregar                             | https://web.microsoftstream.com/         | Ū |

5. Por último, después de agregar todos los registros que usted desee, podrá revisar en el recuadro inferior las grabaciones que desea anexar o modificar, por lo que, si se encuentran correctas, haga clic en el botón guardar para enviar la solicitud.

| ESCOJA UNA OPCIÓN: Agregar Actualizar |                                     |                                 |                    |                                   |   |  |
|---------------------------------------|-------------------------------------|---------------------------------|--------------------|-----------------------------------|---|--|
| *NÚMERO DE PROCESO                    |                                     | 0 *00                           | DRREO DEL DESPACHO | aherrera@deaj.ramajudicial.gov.co |   |  |
| *NOMBRE DESPACHO                      | Aura Cristina Herrera Ardila        | *ENLACE DE STREAM O<br>ONEDRIVE |                    |                                   |   |  |
|                                       |                                     | AGREGAR                         | Guardar            |                                   |   |  |
| # DE PROCESO                          | CORREO DEL DESPACHO                 | NOMBRE DESPACHO                 | TIPO DE            | ENLACE DE STREAM O ONEDRIVE       | í |  |
| 11001600001520170438200               | j01pccbt@cendoj.ramajudicial.gov.co | Conocimiento - Bogotá - Bog     | otá Agregar        | https://web.microsoftstream.com/  | Ī |  |
| 11001600001520170438300               | j01pccbt@cendoj.ramajudicial.gov.co | Conocimiento - Bogotá - Bog     | otá Actualizar     | https://web.microsoftstream.com/  | Ī |  |
|                                       |                                     | NC.                             |                    |                                   |   |  |
|                                       |                                     |                                 |                    |                                   |   |  |

En caso de encontrar algún error en lo que registró, haga clic en el ícono 🗎 para eliminar el registro y diligencie nuevamente los campos para volverlo a incorporar.